# 学生重修选课操作手册

说明:重修选课只能选本学期开课的课程,在进行重修选课时学生先查 看成绩,决定好报名课程,再进行报名。

一、登录账号

功能描述:登录账户,进入系统。

**适用浏览器**:谷歌浏览器、360 浏览器(必须设为极速模式)。

|                                              |                                                                                                    |                                                                    |                   | 0 – 0 ×       |
|----------------------------------------------|----------------------------------------------------------------------------------------------------|--------------------------------------------------------------------|-------------------|---------------|
| C A & Determined and A top://wgl.nwnu.educn/ |                                                                                                    | 田 ( V ) 〇<br>( 新田坂広 ( ) 前方)<br>( 新田坂広 )                            | , 前此接触 Q. 🦁 • 📷 • | &• <b>≈• </b> |
|                                              | ① 并上计范大学 数35-4化系统  ③  ③  ③  □  □  □  □  □  □  □  □  □  □  □  □  □  □  □  □  □  □  □  □  □  □  □  □  □  □  □  □  □  □  □  □  □  □  □  □  □  □  □  □  □  □  □  □  □  □  □  □  □  □  □  □  □  □  □  □  □  □  □  □  □  □  □  □  □  □  □  □  □  □  □  □  □  □  □  □  □  □  □  □  □  □  □  □  □  □  □  □  □  □  □  □  □  □  □  □  □  □  □  □  □  □  □  □  □  □  □  □  □  □  □  □  □  □  □  □  □  □  □  □  □  □  □  □  □  □  □  □  □  □  □  □  □  □  □  □  □  □  □  □  □  □  □  □  □  □  □  □  □  □  □  □  □  □  □  □  □  □  □  □  □  □  □  □  □  □  □  □  □  □  □  □  □  □  □  □  □  □  □  □  □  □  □  □  □  □  □  □  □  □  □  □  □  □  □  □  □  □  □  □  □  □  □  □  □  □  □  □  □  □  □  □  □  □  □  □  □  □  □  □  □  □  □  □  □  □  □  □  □  □  □  □  □  □  □  □  □  □  □  □  □  □  □  □  □  □  □  □  □  □  □  □  □  □  □  □  □  □  □  □  □  □  □  □  □  □  □  □  □  □  □  □  □  □  □  □  □  □  □  □  □  □  □  □  □  □  □  □  □  □  □  □  □  □  □  □  □  □  □  □  □  □  □  □  □  □  □  □  □  □  □  □  □  □  □  □  □  □  □  □  □  □  □  □  □  □  □ □ □ □ □ □ □ □ □ | ① Matilianous<br>用户登录                                              | 1                 |               |
|                                              | *                                                                                                    | <b>第餘人账号</b><br><b>或问</b><br>消輸入账码                                 |                   |               |
|                                              |                                                                                                    | <u>합권</u> 成당<br><b>양국</b><br>Copyright © 2020 제6동영(1893) 제6동(20) 제 |                   |               |
|                                              |                                                                                                    |                                                                    |                   |               |
|                                              |                                                                                                    |                                                                    |                   |               |
|                                              |                                                                                                    |                                                                    |                   |               |

**步骤一**:进入普通教师学生端登录网址:<u>http://jwgl.nwnu.edu.cn/jsxsd/</u>。输入账号、密码进 行登录(账号和初始密码均为学生本人学号)。

| () #****** #195444.8.0; | 用户登录           |  |
|-------------------------|----------------|--|
| *                       | <b>联</b> 号<br> |  |
|                         | 525E           |  |
|                         |                |  |
|                         |                |  |
|                         |                |  |
| 密码过于简单,                 | 请重新设置密码        |  |
| 登录帐号                    |                |  |
| 旧密码                     | *              |  |
| 新密码                     | *              |  |
| 确认新密码                   | *              |  |
| 新麥码提示                   |                |  |

密码至少8位且必须包含数字、字母

重置

**说明:**首次登录系统会提示修改密码(密码至少8位且必须包含数字、字母),修改完毕后 再次登录。(注:带\*号为必填项。)

#### 二、重修报名

①重修课程查询

操作步骤: 依次点击【考试报名】--【成绩管理】--【重修报名选课(西北师大)】 进入重修选课页面,在课程查询框中输入要重修的课程的课程名称进行查询,若查询不到课程, ,可勾选'显示执行计划外课程'查询,若还是查不到,则说明本学期没有开这门课。

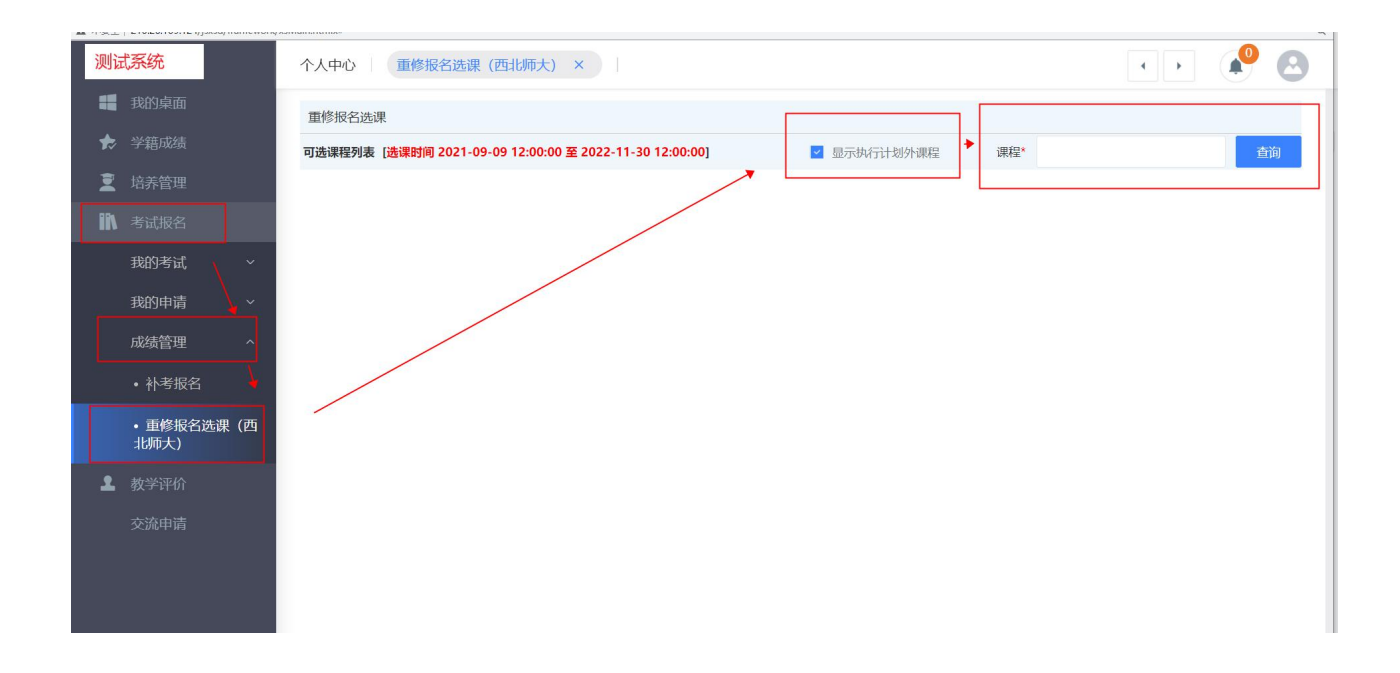

②选择课程

#### 操作步骤:在查询出来的课程中选择自己要重修的课堂,点击【选课】按钮完成该门课程的重修选课。

| 测试   | 式系统                                                                          |     | 个人中心     重修报名选课(西北师大) × |       |           |      |                  |      |      |      |      |                                           |                   |     |    |       | •    | 🥐 🙆   |
|------|------------------------------------------------------------------------------|-----|-------------------------|-------|-----------|------|------------------|------|------|------|------|-------------------------------------------|-------------------|-----|----|-------|------|-------|
|      |                                                                              |     | 重修规会选课                  |       |           |      |                  |      |      |      |      |                                           |                   |     |    |       |      |       |
| ₺    | 学籍成绩 可选课程列表 [选课时间 2021-09-09 12:00:00 至 2022-11-30 12:00:00] ■ 显示执行计划外课程 课程* |     |                         |       |           |      |                  |      |      |      |      | I外课程 课程*                                  | 学校体育学 查询          |     |    |       |      |       |
| I    |                                                                              |     |                         |       |           |      |                  |      |      |      |      |                                           |                   |     |    |       |      |       |
| IN.  |                                                                              |     | 序号                      | 课程名称  | 课程编号      | 授课教师 | 上课班级             | 上课人数 | 排课人数 | 开课院系 | 上课校区 | 上课时间                                      | 上课地点              | 学时  | 学分 | 性别要求  | 分组名称 | 操作    |
|      | 我的考试                                                                         | ~   | 1                       | 学校体育学 | 314001406 | 常毅臣  | 2019级武术与民族传统体育1班 | 19   | 19   | 体育学院 | 校本部  |                                           |                   | 64  | 3  |       |      | 选定显选  |
| - 22 | 我的申请                                                                         | ~   | 2                       | 学校体育学 | 314001406 | 常殺臣  | 2019级运动训练1班      | 47   | 60   | 体育学院 | 校本部  |                                           |                   | 64  | 3  |       |      | 选定退选  |
|      | 成绩管理                                                                         | ~   | 3                       | 学校体育学 | 314012405 | 杨小永  | 2019级体育教育1班      | 51   | 62   | 体育学院 | 校本部  | 第1-17周,星期1(05-06节),<br>第1-17周,星期3(05-06节) | 数3-102,<br>数3-102 | 54  | 3  |       |      | 选定退选  |
| .,   | ・补考报名                                                                        |     |                         |       |           |      |                  |      |      |      |      |                                           | 1页/1页             | 总3条 | â  | 20条/页 |      | 1 > > |
|      | ・ 重修报名选课<br>北师大)                                                             | !(西 |                         |       |           |      |                  |      |      |      |      |                                           |                   |     |    |       |      |       |
| 2    |                                                                              |     |                         |       |           |      |                  |      |      |      |      |                                           |                   |     |    |       |      |       |
|      |                                                                              |     |                         |       |           |      |                  |      |      |      |      |                                           |                   |     |    |       |      |       |

## 注: 当上课人数大于等于排课人数时则无法选定。

| 不安主   210.26.109.124/Jsxsu/I | ramewo                  | ULK/XSIV | Idin.numix# |                          |                |           | -                       |                 |        |        |          | -                                           |                   |     |        |      |          |
|------------------------------|-------------------------|----------|-------------|--------------------------|----------------|-----------|-------------------------|-----------------|--------|--------|----------|---------------------------------------------|-------------------|-----|--------|------|----------|
| 测试系统                         | 个人中心     重修报名选课(西北师大) × |          |             |                          |                |           | 210.26.109.1<br>该课程的上课人 | 24 显示<br>数已经到达了 | 限课人数的上 | 限,无法选择 | i        |                                             |                   |     |        | •    | <b>P</b> |
| <b>罪</b> 我的桌面                |                         | 重修打      | 反名选课        |                          |                |           |                         |                 |        |        |          |                                             |                   |     |        |      |          |
|                              |                         | 可选课      | 程列表 [选课     | 时间 2021-09               | 0 至 2022-11-30 | 12:00:00] |                         |                 |        | 显示执行计划 | 山外课程 课程* | 学校体育学                                       |                   |     | E10    |      |          |
| 👤 培养管理                       |                         |          |             |                          |                |           |                         |                 |        |        |          |                                             |                   |     |        |      |          |
| ▮ 考试报名                       |                         | 序号       | 课程名称        | 课程编号                     | 授课教师           | 上课        | 班级                      | 上课人数            | 排课人数   | 开课院系   | 上课校区     | 上课时间                                        | 上课地点              | 学时  | 学分性别要求 | 分组名称 | 操作       |
| 我的考试 ~                       |                         | 1        | 学校体育学       | 314001406                | 常毅臣            | 2019级武术与民 | 能疾传统体育1班                | 19              | 19     | 体育学院   | 校本部      |                                             |                   | 64  | 3      |      | 选定员进     |
| 我的申请 ~                       |                         | 2        | 学校体育学       | 314001406                | 常毅臣            | 2019级运    | 动训练1班                   | 47              | 60     | 体育学院   | 校本部      |                                             |                   | 64  | 3      |      | 选定退进     |
| 成绩管理 ^                       |                         | 3        | 学校体育学       | 31 <mark>401</mark> 2405 | 杨小永            | 2019级体育   | 育教育1班                   | 51              | 62     | 体育学院   | 校本部      | 第1-17周, 星期1(05-06节),<br>第1-17周, 星期3(05-06节) | 數3-102,<br>數3-102 | 54  | 3      |      | 选定 退选    |
| • 补考报名                       |                         |          |             |                          |                |           |                         |                 |        |        |          |                                             | 1页/1页             | 总3条 | 20条/页  | « <  | 1 > >>   |
| ・ 軍修报名选课(西<br>北师大)           |                         |          |             |                          |                |           |                         |                 |        |        |          |                                             |                   |     |        |      |          |
| 教学评价  教学评价                   |                         |          |             |                          |                |           |                         |                 |        |        |          |                                             |                   |     |        |      |          |
|                              |                         |          |             |                          |                |           |                         |                 |        |        |          |                                             |                   |     |        |      |          |
|                              |                         |          |             |                          |                |           |                         |                 |        |        |          |                                             |                   |     |        |      |          |

#### ③选课后的检查

## 操作步骤: 培养管理--学期理论课表

| 我的桌面                                  | 学期理论课表              |                                              |                                                 |                                                 |                                                 |                                                 |     |     |
|---------------------------------------|---------------------|----------------------------------------------|-------------------------------------------------|-------------------------------------------------|-------------------------------------------------|-------------------------------------------------|-----|-----|
| 学籍成绩                                  | 周次 (金部)             | ✓ 学年学期                                       | 2020-2021-1 ~                                   | 打印 🖬 放大 时间横式                                    | 数认节次構式 ~                                        |                                                 |     |     |
| 培养管理                                  |                     | 星期一                                          | 星順二                                             | 星明三                                             | 星期四                                             | 星期五                                             | 星期六 | 星期日 |
|                                       | 第一大节<br>08:00-09:50 |                                              | 审计实务<br>王世期<br>1-9(周)[01-02节]<br>赦10-A308多煤体    | 会计信息系统<br>赵雪梅<br>1-9(間)[01-02节]<br>J1-348会计实训教室 |                                                 | 会计信息系统<br>赵雪梅<br>1-9(町)(01-02竹)<br>J1-348会计实训教室 |     |     |
| 游课表 ^ ^ 学期理论课表                        | 第三大节<br>10:10-12:00 |                                              | 会计信息系统<br>赵雪梅<br>1-9(周)[03-04节]<br>J1-348会计实训教室 |                                                 | 会计信息系统<br>赵雪梅<br>1-9(周)[03-04节]<br>J1-348会计实训教室 |                                                 |     |     |
| 实验课表查询<br>班级课表查询                      | 第三大节<br>14:30-16:20 | 审计实务<br>王世游<br>1-9(周)[05-06节]<br>款10-A308多媒体 |                                                 | 审计实务<br>王世勤<br>1-9(即)(05-06节)<br>赦(10-A309多媒体   |                                                 |                                                 |     |     |
| 教师课表查询<br>教室课表查询                      | 第四大节<br>16:40-18:30 |                                              |                                                 |                                                 |                                                 |                                                 |     |     |
| 课程课表查询                                | 第五大节<br>19:30-21:20 |                                              |                                                 | 大学体育 I<br>登場平<br>1-18(間)(09-10节)<br>乒乓球馆        |                                                 |                                                 |     |     |
| · · · · · · · · · · · · · · · · · · · | 备注:                 |                                              |                                                 |                                                 |                                                 |                                                 |     |     |
|                                       |                     |                                              |                                                 |                                                 |                                                 |                                                 |     |     |

## ④当选课错误时,重新选课操作

## 操作步骤:退选--再次重新进行选课

| 测试 | 试系统              |      | 个人中    | P心   重  | 修报名选课       | (西北师大       | ) ×                       |      |      |      |        |                                             |                   |     |    |      | •    | • 🕗    |
|----|------------------|------|--------|---------|-------------|-------------|---------------------------|------|------|------|--------|---------------------------------------------|-------------------|-----|----|------|------|--------|
| -  |                  |      | 重修报名选课 |         |             |             |                           |      |      |      |        |                                             |                   |     |    |      |      |        |
| *  |                  |      | 可选课    | 程列表 [选课 | 时间 2021-09- | -09 12:00:0 | 00 至 2022-11-30 12:00:00] |      |      |      | 显示执行计划 | 训外课程 课程*                                    | 学校体育学             |     |    | ž    | 询    |        |
| Ē  |                  |      |        |         |             |             |                           |      |      |      |        |                                             |                   |     |    |      |      |        |
| ih |                  |      | 序号     | 课程名称    | 课程编号        | 授课教师        | 上课班级                      | 上课人数 | 排课人数 | 开课院系 | 上课校区   | 上课时间                                        | 上课地点              | 学时  | 学分 | 性别要求 | 分组名称 | 操作     |
|    | 我的考试             | ~    | 1      | 学校体育学   | 314001406   | 常毅臣         | 2019级武术与民族传统体育1班          | 19   | 19   | 体育学院 | 校本部    |                                             |                   | 64  | 3  |      |      | 选定 退选  |
|    | 我的申请             | ~    | 2      | 学校体育学   | 314001406   | 常毅臣         | 2019级运动训练1班               | 48   | 60   | 体育学院 | 校本部    |                                             |                   | 64  | 3  |      |      | 选定退选   |
| E  | 成績管理             | ^    | 3      | 学校体育学   | 314012405   | 杨小永         | 2019级体育教育1班               | 51   | 62   | 体育学院 | 校本部    | 第1-17周, 星期1(05-06节),<br>第1-17周, 星期3(05-06节) | 數3-102,<br>款3-102 | 54  | 3  |      |      | 选定 退选  |
|    | • 补考报名           |      |        |         |             |             |                           |      |      |      |        |                                             | 1页/1页             | 总3条 | 2  | 0条/页 | « <  | 1 > >> |
|    | ・ 重修报名选课<br>北师大) | 艮 (西 |        |         |             |             |                           |      |      |      |        |                                             |                   |     |    |      |      |        |
| 2  |                  |      |        |         |             |             |                           |      |      |      |        |                                             |                   |     |    |      |      |        |
|    |                  |      |        |         |             |             |                           |      |      |      |        |                                             |                   |     |    |      |      |        |
|    |                  |      |        |         |             |             |                           |      |      |      |        |                                             |                   |     |    |      |      |        |
|    |                  |      |        |         |             |             |                           |      |      |      |        |                                             |                   |     |    |      |      |        |
|    |                  |      |        |         |             |             |                           |      |      |      |        |                                             |                   |     |    |      |      |        |